# クロス集計を行うためのピボットテーブルの 活用方法について

#### (公社) 福井県観光連盟 吉川

FTASのエクセルフリーコメントを利用して分析を行います。 https://www.fuku-e.com/feature/detail\_266.html

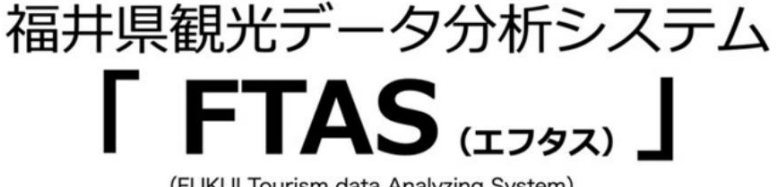

(FUKUI Tourism data Analyzing System)

(R4.5月~8月まで)

◆エリア別集計表 ★福井県アンケート分析ファイル.xlsm

 ◆DMO別集計表 ★福井県アンケート分析ファイルDMO版.xlsm
 ◆フリーコメント(簡易版集計表付) 図 ★福井県アンケート フリーコメント.xlsx
 ◆月次レポート 令和4年 図 5月.pdf 図 6月.pdf 図 7月.pdf

# ピボットテーブルを使うためにはデータベースを用意する必要があります(今回で言うraw(生)データ。)。

| D1 | 1      | •     | × ~  | $f_x$ 1  | 976    |       |                  |           |                 |            |                |       |        |                   |       |       |        |       |       | ¥    |
|----|--------|-------|------|----------|--------|-------|------------------|-----------|-----------------|------------|----------------|-------|--------|-------------------|-------|-------|--------|-------|-------|------|
|    | А      | В     | С    | D        | E      | F     | G                | н         | 1               | J          | К              | L     | М      | N                 | 0     | Р     | Q      | R     | S     |      |
| 1  | 会員情報   |       |      |          |        |       |                  |           |                 |            |                |       |        |                   |       |       |        | Q1    | Q2    | Q3   |
| 2  | 会員ID ▼ | 登録施:  | 性別   | - 生まれ1 - | 回答時( - | 年代 👻  | 都道府,→            | 会員市・      | 世帯年             | UA 👻       | 回答日時 🚽         | 回答月 👻 | 回答エー   | 回答エ               | 市町村 👻 | 6分類 👻 | DMO 👻  | 宿泊数 👻 | 宿泊数 👻 | 宿    |
| 3  | 107992 | レインボー | 女    | 1980     | 42     | 40代   | 愛知県              | 春日井市      | 分からない           | mobile/an  | 2022/7/1 1:16  | 5 7月  | レインボー  | 59.レイン            | 美浜町   | 嶺南東部  | 三方五湖D  | 日帰り   | 福井県内に | 、福:  |
| 4  | 100253 | web   | 無回答  | 1970     | 52     | 50代   | 福井県              | 福井市       | 1,200万円         | mobile/ipł | 2022/7/1 10:15 | 5 7月  | あわら温泉  | 11.あわら            | あわら市  | あわら市  | ・坂井市   | 1泊    | 1泊    | Ξ    |
| 5  | 106446 | うるしの  | 女    | 1975     | 47     | 40代   | 福井県              | 丹生郡       | 100万円以          | mobile/ipł | 2022/7/1 11:57 | 7月    | 越前陶芸村  | 41.越前陶            | 越前町   | 丹南    |        | 日帰り   | 福井県内に | :福;  |
| 6  | 108001 | 越前そばの | . 男  | 1996     | 26     | 20代   | 東京都              | 江東区       | 分からない           | mobile/an  | 2022/7/1 12:08 | 87月   | 越前そば0  | 29.越前そ            | 越前市   | 丹南    |        | 2泊    | 2泊    | 嶺    |
| 7  | 108002 | 越前そばの | 無回答  | 1994     | 28     | 20代   | 石川県              | 白山市       | 分からない           | mobile/an  | 2022/7/1 12:10 | )7月   | 越前そば0  | 29.越前そ            | 越前市   | 丹南    |        | 2泊    | 2泊    | 嶺    |
| 8  | 107999 | 越前そばの | 男    | 1952     | 70     | 70代   | 福井県              | 越前市       | 300万円以          | mobile/an  | 2022/7/1 12:13 | 87月   | 越前そばの  | 29.越前そ            | 越前市   | 丹南    |        | 日帰り   | 福井県内に | ;福;  |
| 9  | 108008 | 越前陶芸林 | 女    | 1973     | 49     | 40代   | 福井県              | 越前市       | 200万円以          | mobile/ipł | 2022/7/1 12:28 | 87月   | 越前陶芸村  | 41.越前陶            | 越前町   | 丹南    |        | 日帰り   | 福井県内に | ;福;  |
| 10 | 104473 | web   | 女    | 1970     | 52     | 50代   | 福井県              | 越前市       | 200万円以          | mobile/ipł | 2022/7/1 12:29 | 7月    | 越前陶芸村  | 41.越前陶            | 越前町   | 丹南    |        | 日帰り   | 1泊    | 嶺    |
| 11 | 108019 | 敦賀市立博 | 女    | 1976     | 46     | 40代   | 福井県              | 敦賀市       | 500万円以          | mobile/an  | 2022/7/1 12:53 | 87月   | 敦賀市立博  | 50.敦賀市            | 敦賀市   | 嶺南東部  |        | 日帰り   | 福井県内に | ;福;  |
| 12 | 108036 | 一乗谷朝倉 | 女    | 1983     | 39     | 30代   | 京都府              | 京都市右京     | 分からない           | mobile/ipł | 2022/7/1 15:05 | 5 7月  | 一乗谷朝倉  | 01.一乗谷            | 福井市   | 福井市・ジ | 永平寺町   | 2泊    | 2泊    | 福;   |
| 13 | 108007 | レインボ- | 女    | 1958     | 64     | 60代   | 福井県              | 越前市       | 300万円以          | pc/others  | 2022/7/1 15:17 | 7月    | レインボー  | 59.レイン            | 美浜町   | 嶺南東部  | 三方五湖C  | 1泊    | 1泊    | 嶺    |
| 14 | 108037 | 金ヶ崎エ  | 女    | 1961     | 61     | 60代   | 大阪府              | 大阪市東住     | 400万円以          | mobile/ipł | 2022/7/1 15:23 | 87月   | 金ヶ崎エ   | 49.金ヶ崎            | 敦賀市   | 嶺南東部  |        | 3泊    | 3泊    | 奥    |
| 15 | 108039 | 一乗谷朝倉 | その他  | 1957     | 65     | 60代   | 福井県              | 福井市       | 200万円以          | mobile/an  | 2022/7/1 15:31 | 7月    | 一乗谷朝倉  | 01.一乗谷            | 福井市   | 福井市・  | 永平寺町   | 日帰り   | 1泊    | Ξ    |
| 16 | 108042 | スーペニア | 女    | 1961     | 61     | 60代   | 東京都              | 日黒区       | 1,000万円         | mobile/ipł | 2022/7/1 15:52 | 27月   | スーペニア  | 19.スーベ            | 大野市   | 勝山市・  | *勝山市観> | 3泊    | 2泊    | 福;   |
| 17 | 101277 | 道の駅「著 | 女    | 1958     | 64     | 60代   | 福井県              | 福井市       | 200万円以          | mobile/an  | 2022/7/1 15:55 | 5 7月  | うみんぴま  | 64.うみん            | おおい町  | 嶺南西部  |        | 1泊    | 1泊    | 嶺    |
| 18 | 108043 | 金ヶ崎エ  | 女    | 1976     | 46     | 40代   | 京都府              | 京都市伏見     | 600万円以          | mobile/an  | 2022/7/1 16:28 | 87月   | 金ヶ崎エ   | 49.金ヶ崎            | 敦賀市   | 嶺南東部  |        | 1泊    | 1泊    | 嶺    |
| 19 | 105317 | レインボー | 女    | 1969     | 53     | 50代   | 福井県              | 越前市       | 1,000万円         | mobile/an  | 2022/7/1 18:12 | 27月   | ちひろの生  | 31.ちひろ            | (越前市  | 丹南    |        | 日帰り   | 福井県内に | : 福; |
| 20 | 107991 | web   | 女    | 1959     | 63     | 60代   | 福井県              | 鯖江市       | 300万円以          | mobile/ipl | 2022/7/1 22:07 | 7月    | かずら橋   | <del>37.かずら</del> | 池田町   | 丹南    |        | 日帰り   | 福井県内に | ;福;▼ |
| •  | ) J    | リア集計  | エリア集 | 計グラフ 広   | 域集計    | 広域集計グ | <b>ブラフ</b>   デーク | タート   クロン | <b>⊼⇒</b>   She | et1 raw    | 観光地前後の重        | 協 世帯  | 収入とエリア | 消費 福              | 井県に求め | るもの   | + : -  | (     |       | ▶    |
|    |        |       |      |          |        |       |                  | _         |                 | $\sim$     | /              |       |        |                   |       |       |        |       |       |      |

|      |       |          |          |          |        |      |        |      |         |          |       | 100 B  |       | ,     |       |            |        |        |         |        |   |
|------|-------|----------|----------|----------|--------|------|--------|------|---------|----------|-------|--------|-------|-------|-------|------------|--------|--------|---------|--------|---|
| Δ2   |       | - : >    | < ./     | fr 🔶     | 冒ID    |      |        |      |         |          |       |        |       |       |       |            |        |        |         |        | ~ |
| 72   |       |          |          | JA IA    | AID    |      |        |      |         |          |       |        |       |       |       |            |        |        |         |        |   |
|      | BZ    | CA       | CB       | CC       | CD     | CE   | CF     | CG   | CH      | CI       | CJ    | СК     | CL    | CM    | CN    | CO         | CP     | CQ     | CR      | CS     | ^ |
| 1    | Q11   | Q12      | Q13      | Q14      | Q15    | Q16  | Q17    | Q18  | Q19     | Q20      | Q21   | Q22    | Q23   | Q24   | Q25   | Q26        | Q27    | Q28    | Q29     |        |   |
| 2    | 福井県F▼ | 宿泊費 👻    | 交通費 👻    | 県内消 -    | エリア    | アンケ・ | アンケー   | アンケー | アンケ・-   | エリア#マ    | 満足度 👻 | 満足度( - | 不便さ 👻 | 不便さ(→ | NPS 👻 | 推奨項[→      | 施設に、   | 今後のヨー  | 福井県(→   | めるもの   |   |
| 5173 |       | 20,000円4 | 30,000円り | 10,000円り | 初めて    | 福井県立 | 恐竜博物館  | 選択なし | /該当施設な  | 3,000円以  | 満足    |        | 感じなか  | った    | 8     | 3          |        | また行きナ  | こい(1年以  | 内)     |   |
| 5174 | 駐車場が広 | 使わない     | 1,000円未  | 3,000円以  | 初めて    | 選択なし | /該当施設な | 道の駅「 | 越前」     | 3,000円以  | 満足    | ご当地商品  | 感じなか  | った    | g     | )<br>品揃えが豊 | 豊富だったこ | 福井県在伯  | È       |        |   |
| 5175 |       | 10,000円4 | 3,000円以  | 5,000円以  | 11回目以_ | 選択なし | /該当施設な | 選択なし | /該当施設な  | 1,000円以  | 満足    |        | 感じなか  | った    | 7     |            |        | 福井県在住  | È       |        |   |
| 5176 |       | 5,000円以  | 1,000円未  | 5,000円以  | 2~5回目  | 選択なし | /該当施設な | 選択なし | /該当施設な  | 1,000円以  | どちらでも | ない     | 感じなか  | った    | 7     |            |        | 福井県在住  | È       |        |   |
| 5177 | 5     | 5,000円以  | 3,000円以  | 3,000円以  | 2~5回目  | 選択なし | /該当施設な | 選択なし | /該当施設な  | 1,000円以  | 満足    |        | 感じなか  | った    | 10    | )          |        | 福井県在住  | È       |        |   |
| 5178 | 時間があっ | 使わない     | 50,000円り | 1,000円以  | 6~10回目 | 福井県立 | 恐竜博物館  | 選択なし | / エンゼルラ | 1,000円未  | とても満足 | こどもが、  | 感じた   | 子供用トイ | 1 10  | ) 自然、人た    | がいい    | また行きが  | こい (1年以 | 内)     |   |
| 5179 |       | 10,000円4 | 3,000円以  | 10,000円り | 初めて    | 選択なし | /該当施設な | 選択なし | /該当施設な  | 1,000円未  | 満足    |        | 感じなか  | った    | 5     | 5          |        | 機会があれ  | ぃば行きたぃ  | N      |   |
| 5180 |       | 5,000円以  | 1,000円以  | 3,000円以  | 6~10回目 | 選択なし | / 萬徳寺  | 選択なし | / 若州一滴3 | 1,000円未  | とても満足 | 地元の文化  | 感じた   | 駅から博物 | ź 10  | ) 小浜・遠敷    | 博物館の彼  | また行きが  | 福井には豊   | かな自然・  |   |
| 5181 | 道が狭い原 | 使わない     | 1,000円未  | 5,000円以  | 初めて    | 選択なし | / 竹田の里 | 選択なし | /該当施設な  | 10,000円4 | とても満足 | 地元の野菜  | 感じなか  | った    | 5     | とても広く      | カフェも、  | また行きが  | こい (1年以 | 内)     |   |
| 5182 |       | 10,000円4 | 3,000円以  | 10,000円り | 初めて    | 選択なし | /該当施設な | 選択なし | /該当施設な  | 1,000円未  | 満足    |        | 感じなか  | った    | 7     |            |        | 機会があれ  | ぃば行きたい  | N      |   |
| 5183 |       | 10,000円4 | 30,000円4 | 10,000円り | 初めて    | 水晶浜海 | 水浴場    | 選択なし | / 福井市美術 | 1,000円以  | とても満足 | 福井駅前、  | 感じなか  | った    | 10    | ) 吉田食堂の    | 福井県の名  | また行きが  | やはり海鮮   | はなど地元⊄ |   |
| 5184 | スピードた | 5,000円以  | 1,000円以  | 1,000円以  | 6~10回目 | 足羽川桜 | 並木     | 大本山永 | 平寺      | 10,000円り | 満足    |        | 感じなか  | った    | 8     | 3          |        | 福井県在住  | È       |        |   |
| 5185 |       | 10,000円4 | 3,000円以  | 5,000円以  | 11回目以_ | 選択なし | /該当施設な | 福井県年 | 縞博物館    | 10,000円4 | とても満足 | 会館がとて  | 感じなか  | った    | 7     |            |        | 福井県在伯  | È       |        |   |
| 5186 |       | 使わない     | 1,000円未  | 1,000円以  | 6~10回目 | 選択なし | /該当施設な | 選択なし | /該当施設な  | 1,000円以  | 満足    |        | 感じなか  | った    | 10    | )          |        |        |         |        |   |
| 5187 |       | 5,000円以  | 5,000円以  | 5,000円以  | 2~5回目  | 一乗谷朝 | 倉氏遺跡   | 選択なし | /該当施設な  | 5,000円以  | 満足    |        | 感じた   |       | 7     |            |        | また行き / | こい (1年以 | 内)     |   |
| 5188 |       | 使わない     | 1,000円未  | 1,000円未  | 11回目以_ | 選択なし | /該当施設な | 選択なし | /該当施設な  | 1,000円未  | 満足    |        | 感じた   |       | 7     |            |        |        |         |        |   |
| 5189 |       | 20,000円4 | 1,000円未  | 20,000円り | 6~10回目 | 選択なし | /該当施設な | 選択なし | /該当施設な  | 20,000円4 | とても満足 | 1      | 感じなか  | った    | 8     | 3 同僚 アウ    | 野菜の多さ  | 福井県在伯  | È       |        | _ |

クロス⇒ Sheet1 raw 観光地

▲ → … エリア集計

## ②エクセルの表 全て選択

raw

選択

A2のセルに合わせ Ctrl+alt 押しながら →キーを押すと 一気に範囲選択できます

①エクセルのrawを

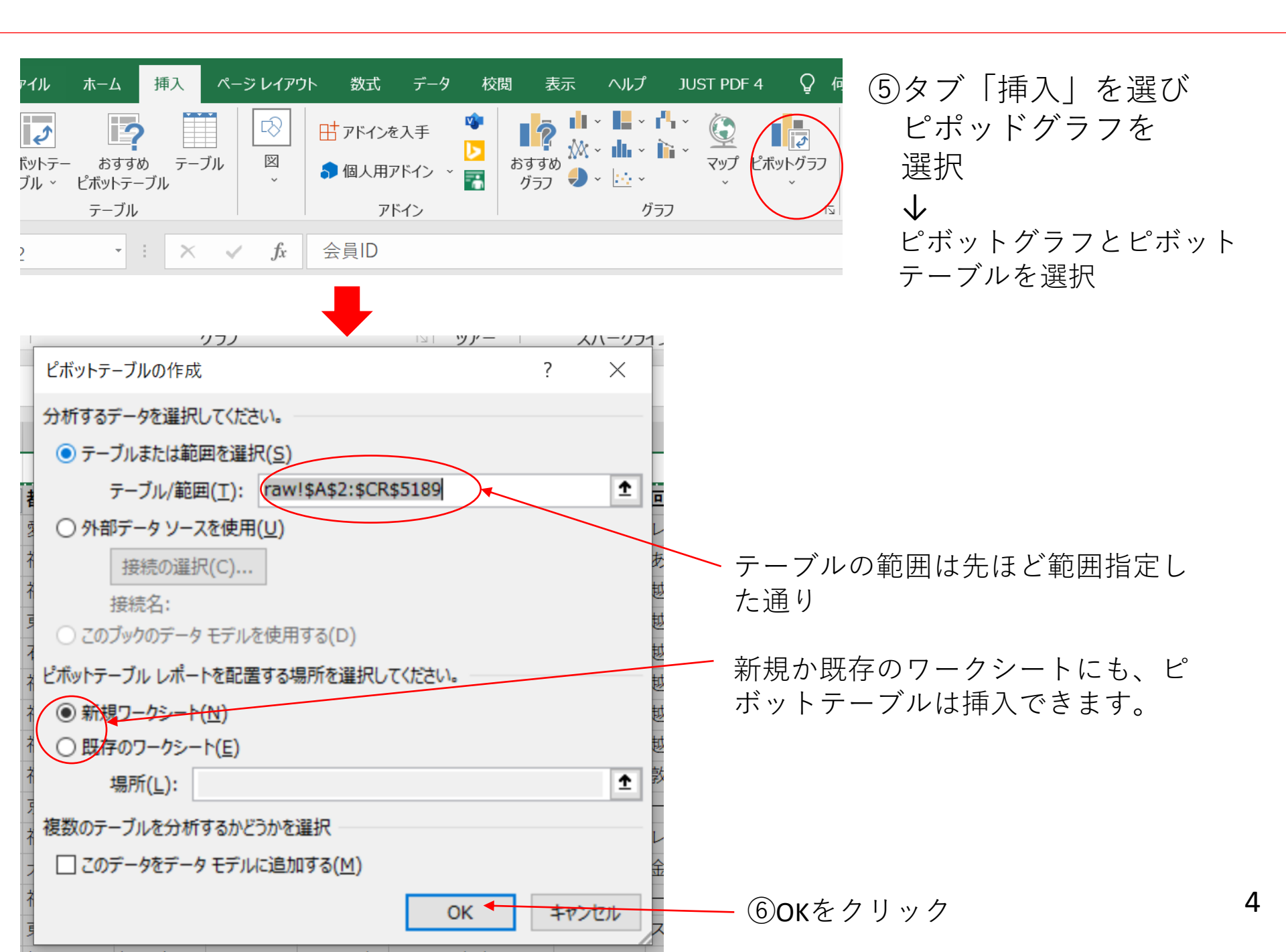

新規シートに画面のような表示がされます。

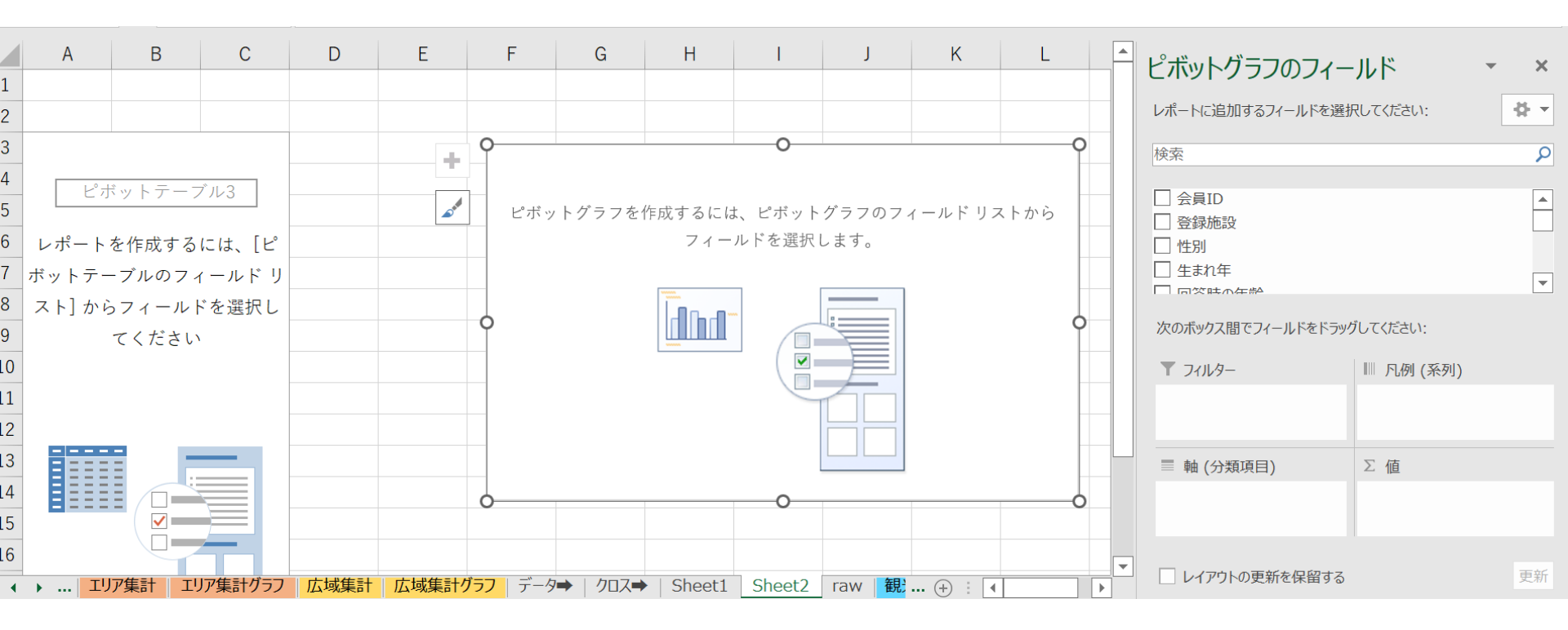

ピボットテーブルの構成要素を理解しよう

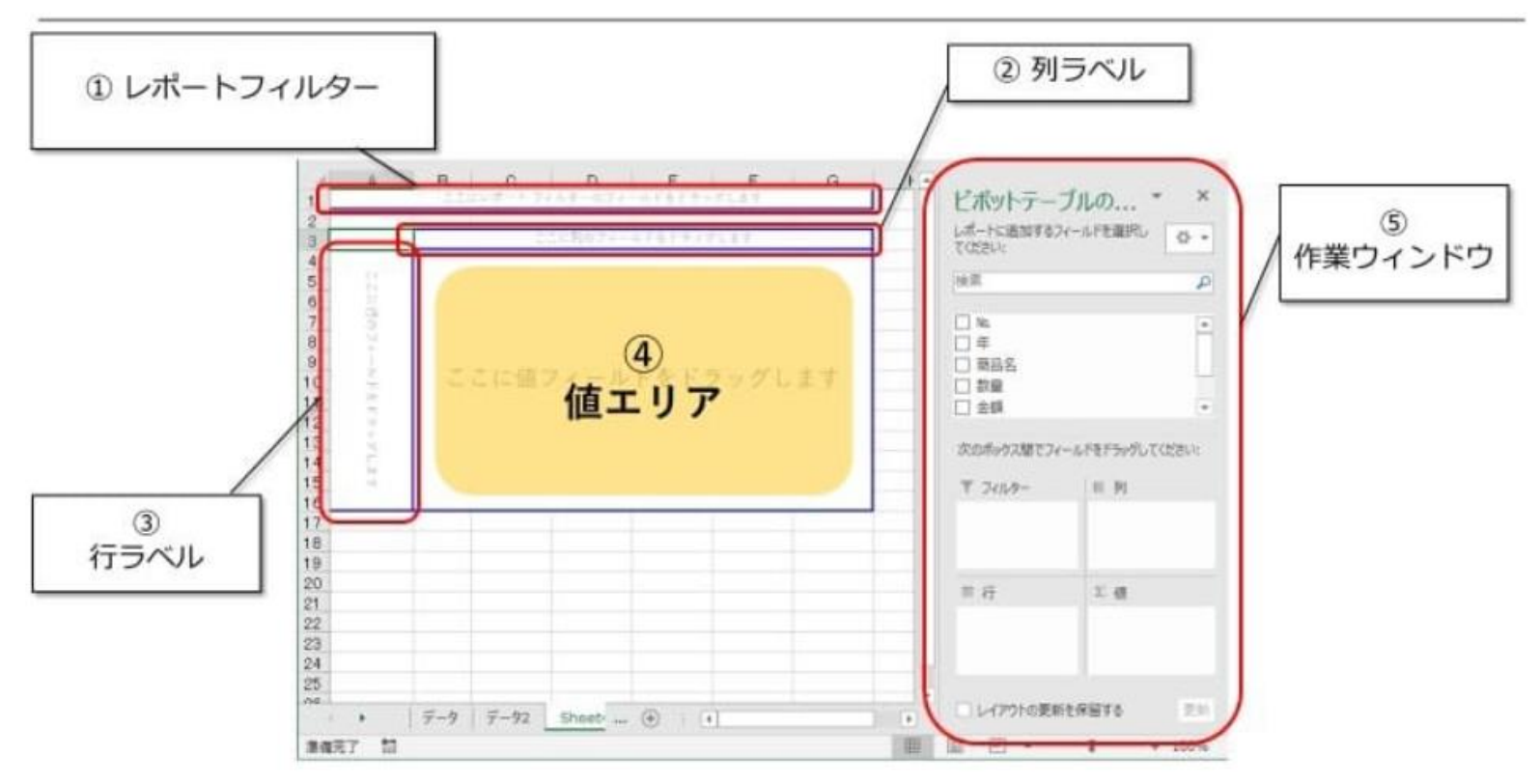

- 1. レポートフィルター:一部のデータのみを表示させることができます
- 2. 列ラベル: 横軸を表します
- 3. 行ラベル: 縦軸を表します
- 4. 値エリア: 数値が表示される部分
- 5. 作業ウィンドウ:表示させるデータをここから選びます

基本的な使い方は、作業ウィンドウ内に表示されている項目を1~4のエリアにド ラッグします。

縦が行ラベル、横が列ラベルです。 ここでは、アンケート回答者の年代を見てみます。

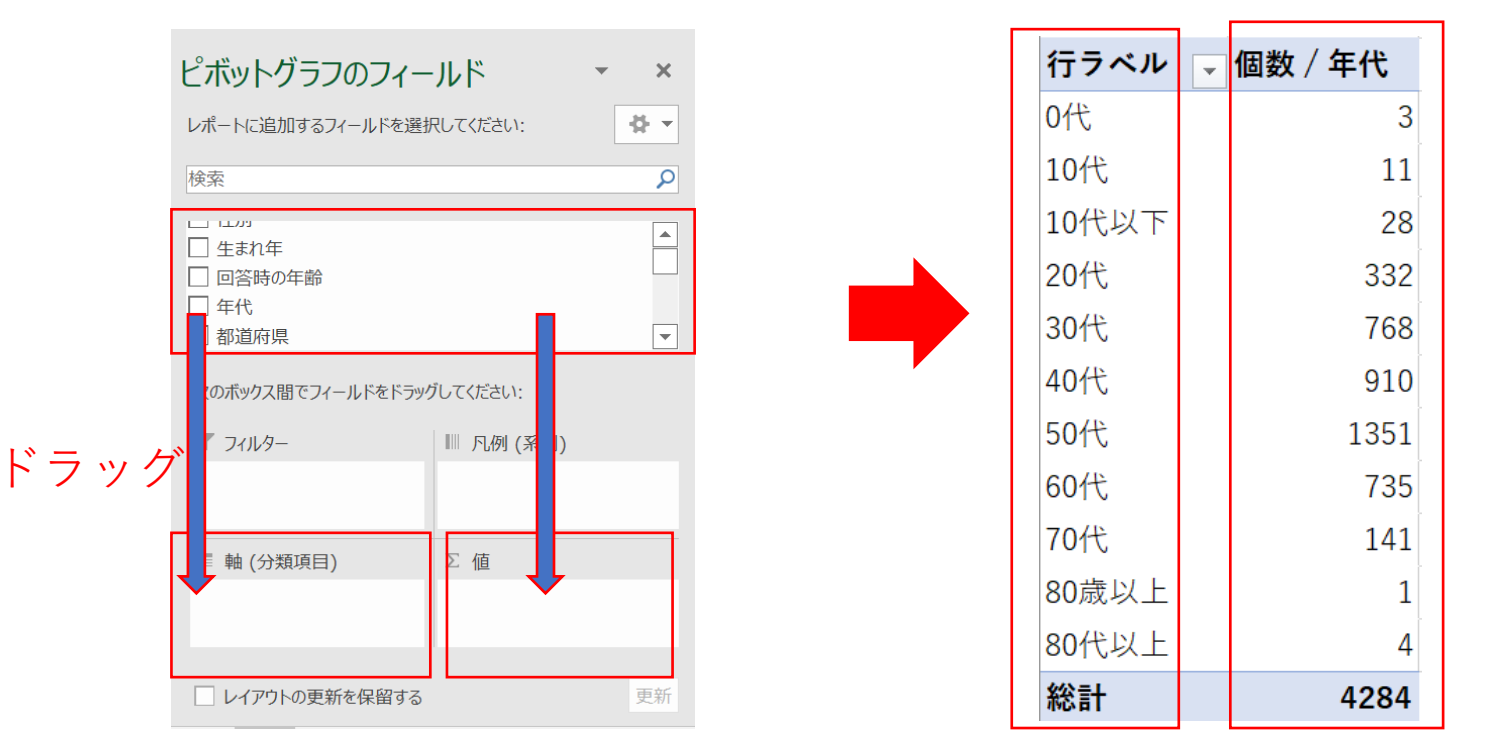

まず、ボックスの中から「年代」を選び、左下の枠にドラッグ。行ラベルが表示されます。

次に、ボックスの中から「年代」を選び、右下の枠にドラッグ。「個数/年代」を選びます。行に<u>数字</u>が入ります。

### 年代の人数が出たところで、次に「性別を見たい」とします。 選択ボックスの中から性別を選択し、右上のボックスにドラッグ。

| ピボットテーブルのフィ                                                                | ィールド                | • | ×          |
|----------------------------------------------------------------------------|---------------------|---|------------|
| レポートに追加するフィールドを選択                                                          | マしてください:            | 4 | - <b>-</b> |
| 検索                                                                         |                     |   | P          |
| <ul> <li>□ 登録施設</li> <li>✓ 性別</li> <li>□ 生まれ年</li> <li>□ 回答時の年齢</li> </ul> |                     |   |            |
| 次のボックス間でフィールドをドラック<br>ア フィルター                                              | でください:<br>ドラック<br>列 | グ |            |
|                                                                            | 性別                  |   | •          |
| ■ 行                                                                        | Σ <u>値</u>          |   |            |
| 年代  ▼                                                                      | 個数 / 年代             |   | •          |
| □ レイアウトの更新を保留する                                                            |                     | Ę | 更新         |

| 個数 / 年代 3 | 列ラベル 📮 |      |      |     |      |
|-----------|--------|------|------|-----|------|
| 行ラベル 🖵    | その他    | 女    | 男    | 無回答 | 総計   |
| 0代        |        | 1    | 2    |     | 3    |
| 10代       | 1      | 9    | 1    |     | 11   |
| 10代以下     |        | 8    | 16   | 4   | 28   |
| 20代       | 2      | 228  | 97   | 5   | 332  |
| 30代       | 5      | 499  | 248  | 16  | 768  |
| 40代       | 6      | 581  | 294  | 29  | 910  |
| 50代       | 5      | 827  | 504  | 15  | 1351 |
| 60代       | 1      | 370  | 361  | 3   | 735  |
| 70代       | 2      | 50   | 88   | 1   | 141  |
| 80歳以上     |        | 1    |      |     | 1    |
| 80代以上     | 2      |      | 2    |     | 4    |
| 総計        | 24     | 2574 | 1613 | 73  | 4284 |

横軸表示されました。

年代×性別のクロス集計が出来ました。

見やすく表を整えたりします。

表の入れ替えや、リストから任意の項目を消すことも可能です。

| 個数 / 年代 | 列ライマ | )    |     |     |      |
|---------|------|------|-----|-----|------|
| 行ラベル 🔽  | 男    | 女    | その他 | 無回答 | 総計   |
| 0代      | 2    | 1    |     |     | 3    |
| 10代     | 1    | 9    | 1   |     | 11   |
| 10代以下   | 16   | 8    |     | 4   | 28   |
| 20代     | 97   | 228  | 2   | 5   | 332  |
| 30代     | 248  | 499  | 5   | 16  | 768  |
| 40代     | 294  | 581  | 6   | 29  | 910  |
| 50代     | 504  | 827  | 5   | 15  | 1351 |
| 60代     | 361  | 370  | 1   | 3   | 735  |
| 70代     | 88   | 50   | 2   | 1   | 141  |
| 80歳以上   |      | 1    |     |     | 1    |
| 80代以上   | 2    |      | 2   |     | 4    |
| 総計      | 1613 | 2574 | 24  | 73  | 4284 |

表からは50代40代の回答が多く、 かつ女性の回答が多いことが分かります。

ここから、さらに

- ・県内外の訪問者の区別
- ・エリア毎に知りたい
- ・同行者はどうか
- ・世帯年収はどうか

・交通手段を知りたい など、フィルター等で調べていくことが 可能です。

縦軸、横軸に項目はドンドン追加できますが、表が見づらくなってくるので、 見せ方に工夫が必要になってきます。 次にフィルターをかけていきます。 2パターンあります(もっとあるかもしれませんが)。

パターン① ピボットテーブルで設定

都道府県ごとやエリアを任意に選択する。 下記データも自動で変わります。

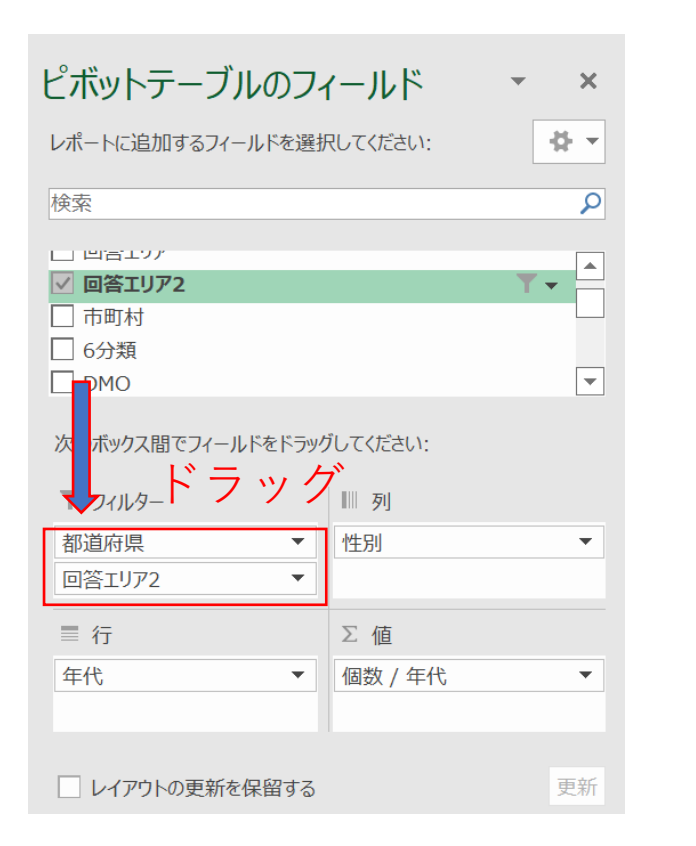

まず、ボックスの中から「都道府 県」や「回答エリア2」を選び、左 下の枠にドラッグ。

| -       |         |      |     |     |      |
|---------|---------|------|-----|-----|------|
| 都道府県    | (すべて) 💽 | 5    |     |     |      |
| 回答エリア2  | (すべて) 💽 |      |     |     |      |
|         |         |      |     |     |      |
| 個数 / 年代 | 列ラベル →  |      |     |     |      |
| 行ラベル    | 男       | 女    | その他 | 無回答 | 総計   |
| 0代      | 2       | 1    |     |     | 3    |
| 10代     | 1       | 9    | 1   |     | 11   |
| 10代以下   | 16      | 8    |     | 4   | 28   |
| 20代     | 97      | 228  | 2   | 5   | 332  |
| 30代     | 248     | 499  | 5   | 16  | 768  |
| 40代     | 294     | 581  | 6   | 29  | 910  |
| 50代     | 504     | 827  | 5   | 15  | 1351 |
| 60代     | 361     | 370  | 1   | 3   | 735  |
| 70代     | 88      | 50   | 2   | 1   | 141  |
| 80歳以上   |         | 1    |     |     | 1    |
| 80代以上   | 2       |      | 2   |     | 4    |
| 総計      | 1613    | 2574 | 24  | 73  | 4284 |

ピボットテーブルの上にフィルタ表 示されました。 パターン② スライサーで設定

| 個数 / 年代 | 列ラベ  |      |     |     |      |
|---------|------|------|-----|-----|------|
| 行ラベル 🖵  | 男    | 女    | その他 | 無回答 | 総計   |
| 0代      | 2    | 1    |     |     | 3    |
| 10代     | 1    | 9    | 1   |     | 11   |
| 10代以下   | 16   | 8    |     | 4   | 28   |
| 20代     | 97   | 228  | 2   | 5   | 332  |
| 30代     | 248  | 499  | 5   | 16  | 768  |
| 40代     | 294  | 581  | 6   | 29  | 910  |
| 50代     | 504  | 827  | 5   | 15  | 1351 |
| 60代     | 361  | 370  | 1   | 3   | 735  |
| 70代     | 88   | 50   | 2   | 1   | 141  |
| 80歳以上   |      | 1    |     |     | 1    |
| 80代以上   | 2    |      | 2   |     | 4    |
| 総計      | 1613 | 2574 | 24  | 73  | 4284 |

テーブルまたはピボットテーブル内の任意の場所をクリック

タブ「挿入」→スライサーを選択

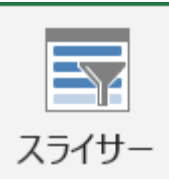

→スライサーの挿入「都道府県」「回答エリア2」を選択

下記のようなスライサーが出てくるので、ここで任意の 項目を選択すると、数字も自動で変わります。

| 都道府県 災 | T <sub>×</sub> | - 回答エリア2 🤃 🏹 |
|--------|----------------|--------------|
| 愛知県    | ^              | 01.一乗谷朝倉氏 ^  |
| 愛媛県    | -              | 02.越前海岸 エリア  |
| 茨城県    | _              | 03.ガラガラ山キ    |
| 岡山県    |                | 04.福井駅前 エリア  |
| 沖縄県    |                | 05.名勝 養浩館庭   |
| 岐阜県    |                | 06.東尋坊 エリア   |
| 宮崎県    | _              | 07.芝政ワールド    |
| 宮城県    | ~              | 08.丸岡城 エリア   |